## SI-COLO4 Series Changes from COLOR4-Scope V6.1 to COLOR4-Scope V6.2

The following is a short summary of the changes made with the software update from COLOR4-Scope V6.1 to V6.2.

When the software is started, the following window is displayed on the user interface.

| COLOR4-SCOPE V6.2                                                                                                    |                                                                                                    |
|----------------------------------------------------------------------------------------------------|----------------------------------------------------------------------------------------------------|
|                                                                                                    | COLOR4-Scope V6.2                                                                                                    |
| POWER MODE STATIC   POWER (pm) 100   0 500 1000   CYN WIN LO 3000 CYN WIN HI 3500   AVERAGE 4096     MAXCOL-No. 2 2    OUTMODE DIRECT HI     INTLIM 0 10    EVALUATION MODE BEST HIT     CALCULATION MODE X/Y INT | SOURCE   XYINT   RECORDER   CALIBRATE   TEMP   2     X   1991-   1900-   1900-   1900-   1900-   1000-   1000-   1000-   1000-   1000-   1000-   1000-   1000-   1000-   1000-   1000-   1221-   1241   1400   1600   1800   2000   2200   2309   1 |
| EXTEACH OFF TRIGGER CONT                                                                                                    | GO   0   500   1000   1500   2000   2500   3000   3500   4096     STOP   CONNECT   COM PORT   1   SiColoGd V1.0   RT:KW13/08                                                                                                    |

| Summary of changes in table form: |                                                                                                    |
|-----------------------------------|----------------------------------------------------------------------------------------------------|
| 1                                 | Extended display.<br>The display shows a zoomed graph, and below the intensity with the tolerance window that is<br>selected under No.:.<br>Under Source you can switch to the familiar display.                                                                                                    |
| 2                                 | New trigger mode EXT3.<br>The most "color hits" (taught colors) during a trigger are output after the trigger end (IN0=0V).<br>A trigger event exists as long as IN0 =+24V, or the pushbutton is pressed.                                                                                                    |
| 3                                 | New trigger mode SELF (self trigger)<br>A trigger event exists as long as the currently detected color deviates from the color in row $0 \rightarrow$ trigger as EXT3, i.e. after the trigger (recognition of row 0) the most "color hits" are output.                                                                                                    |
| 4                                 | The data that are recorded with the recorder now have a header in the file with the corresponding meaning of the individual columns.                                                                                                    |
| 5                                 | The detected color also is recorded by the recorder.                                                                                                    |
| 6                                 | The Recorder was extended with the setting possibilities "AUTO UNLIMITED" and "AUTO TRIGGERED".<br>With "AUTO UNLIMITED" only the recording interval is entered. The recorder then records until the process is stopped with Stop Record.<br>When "AUTO TRIGGERED" is activated, and SELF, EXT1, EXT2, or EXT3 is selected as trigger mode at the sensor, the sensors after every drop of the trigger automatically sends a data frame that is recorded by the recorder. |
| 7                                 | The C-NO. and GRP displays can be zoomed into a larger display with a double-click.                                                                                                    |
| 8                                 | For TCP/IP connections a host name can now also be entered.                                                                                                    |
| 9                                 | If the color sensor software is opened several times, an ID can now be entered.<br>This ID is displayed in various panels (C-No. Big, GRP Big, Recorder). Its purpose is to clearly<br>identify which software is connected to which sensor.                                                                                                    |
| 10                                | No additional software is required for white light balancing. White light balancing can be started with the CALIBRATE button from the main panel.                                                                                                    |
| 11                                | Panels that are called up, such as e.g. Communication Setting, Row Color, Color Groups, Teach Mean Panel, C-No. Big, and GRP Big always are in the foreground when they are opened.                                                                                                    |
| 12                                | With Extern Teach = ON the taught colors are saved in the EEPROM.<br>With Extern Teach = DYN1 and STAT1 the data are not saved in the EEPROM, but only in the<br>RAM. It may be that these two teach modes are used very frequently, which would destroy the<br>internal EEPROM.                                                                                                    |
| 13                                | When the COLOR GROUPS color group formation is activated, it is now also possible to select OUTMODE Direct Hi and Direct Low, if there are not more than 5 groups.                                                                                                    |
| 14                                | Introduction of two new CALCULATION MODES: X/Y/INT and s/i/M.<br>These calculation modes regard the taught colors as spheres in space.<br>An additional display window with 4 graphs is provided.<br>These graphs show the raw data and the 3-side view of the sphere X/Y, X/INT, Y/INT, ditto siM.<br>See picture below.                                                                                                    |

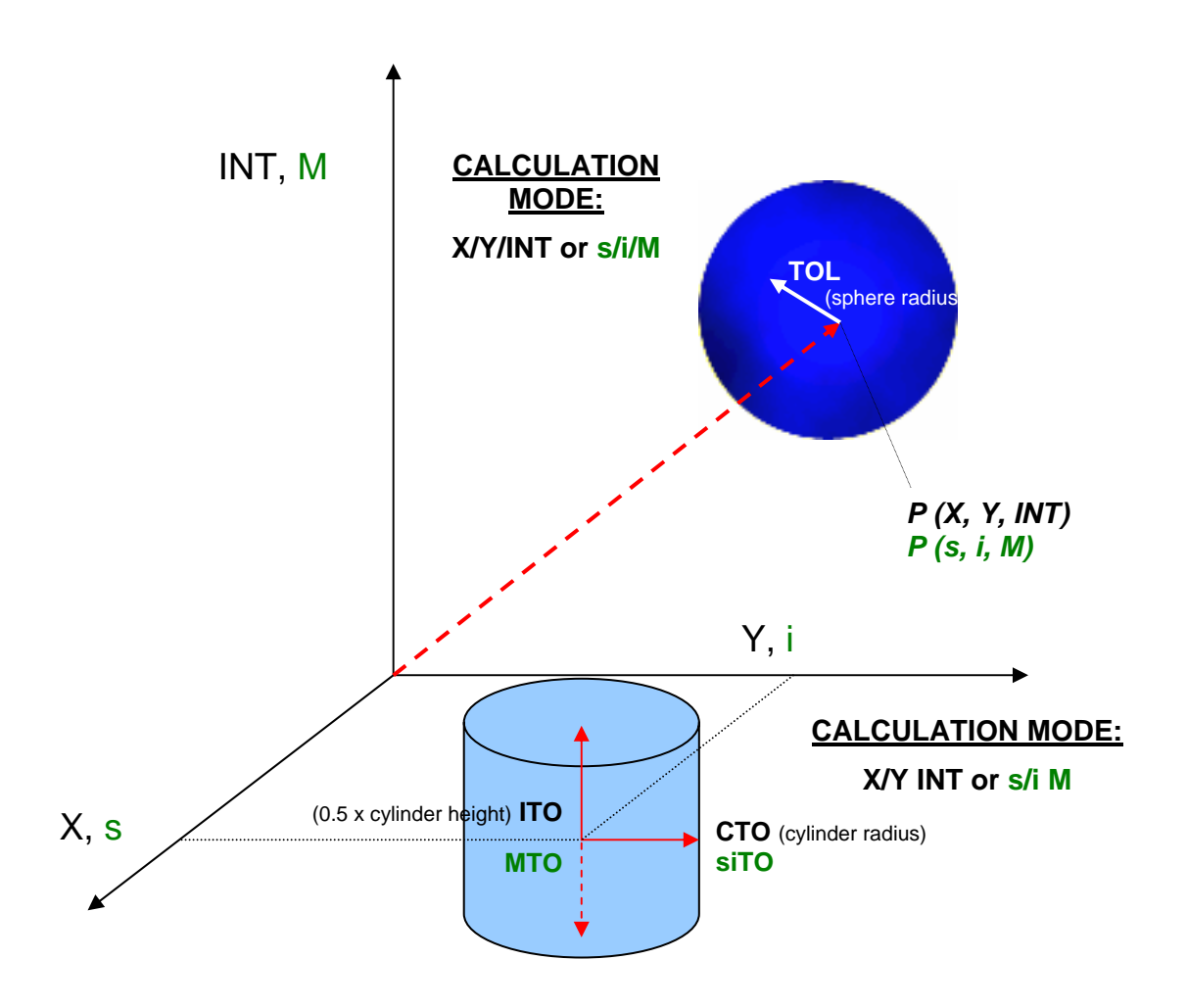

In this example two colors were taught in X/Y INT mode (color cylinder in space).

In this example two colors were taught in X/Y/INT mode (color sphere in space).

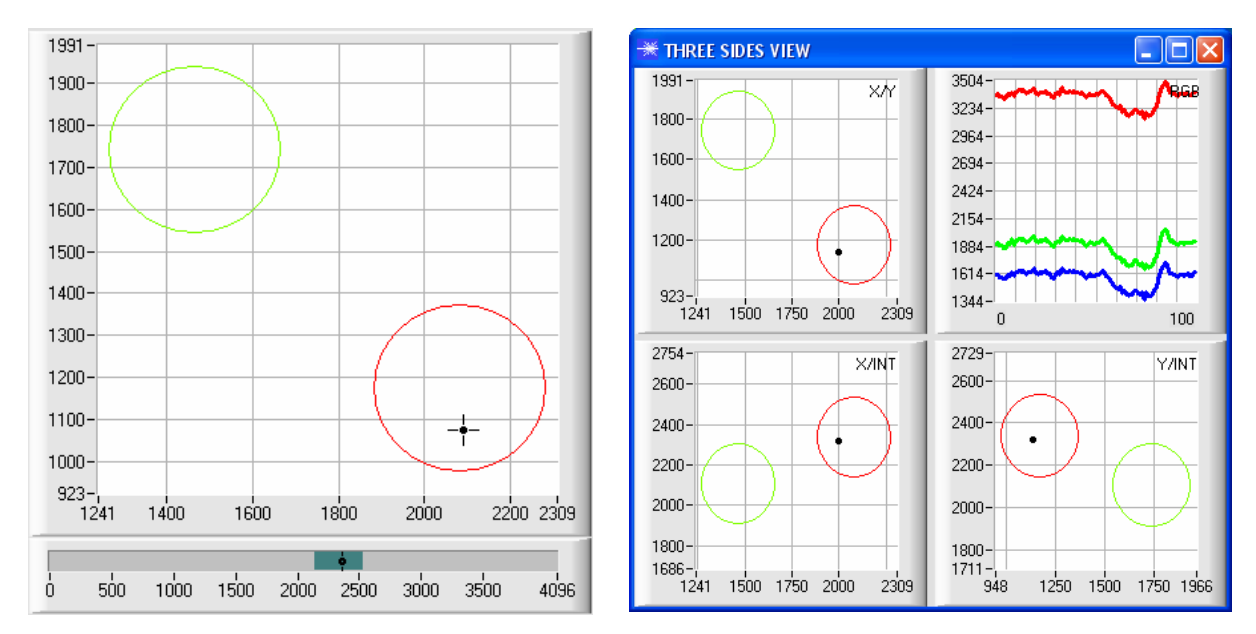